### How to install the Citrix Workspace App to the most updated version

Open Safari and navigate to https://www.citrix.com and search citrix workspace for mac in the search bar

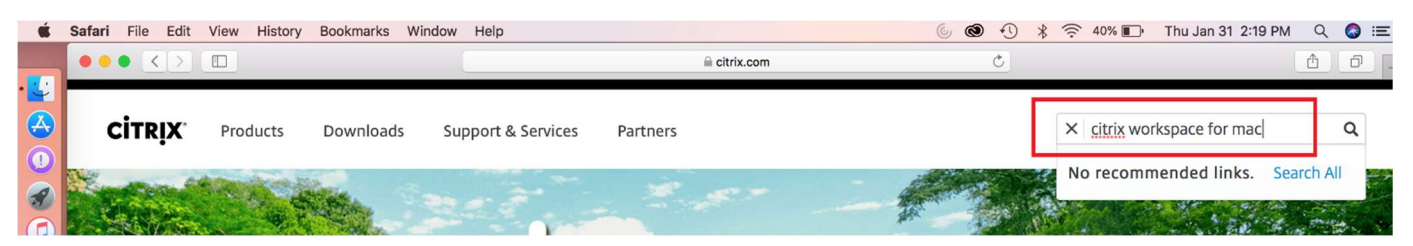

Select Citrix Workspace app (the version number will change as Citrix updates the software) for Mac – Citrix

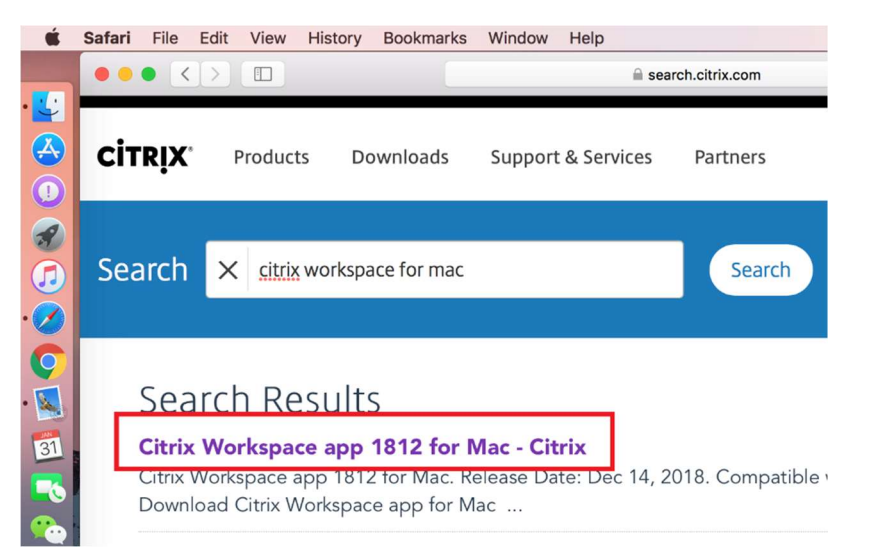

Select Download Citrix Workspace app for Mac and double-click after download completes

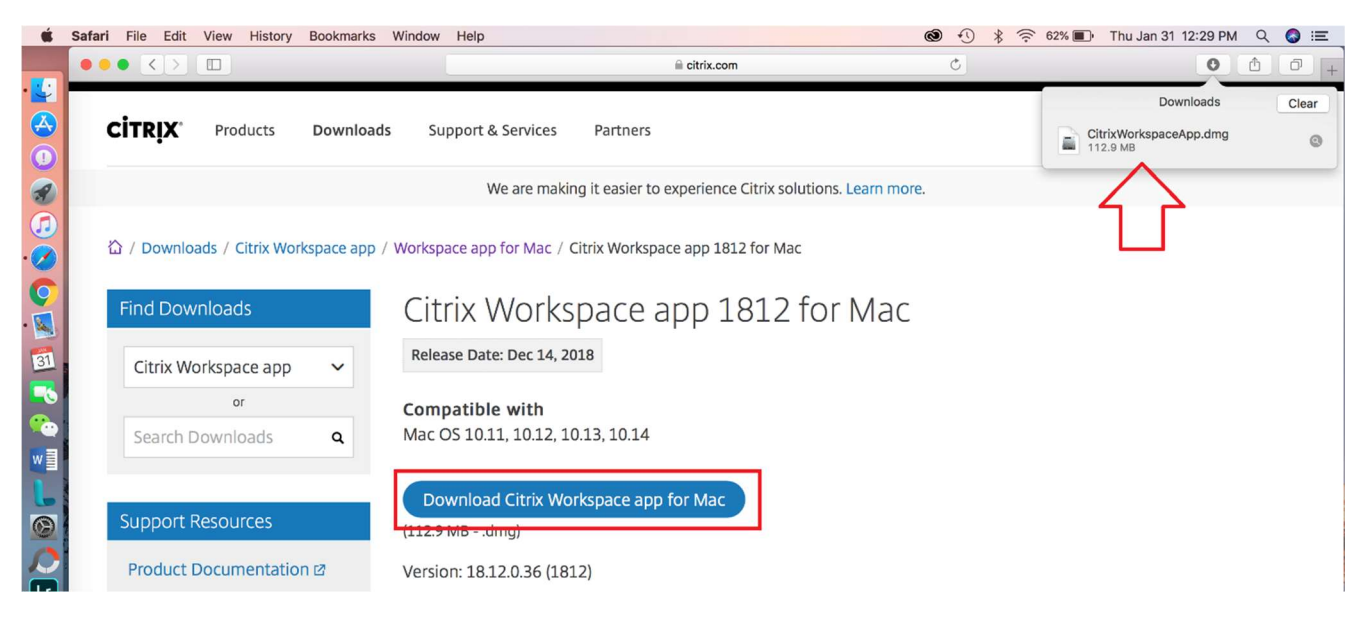

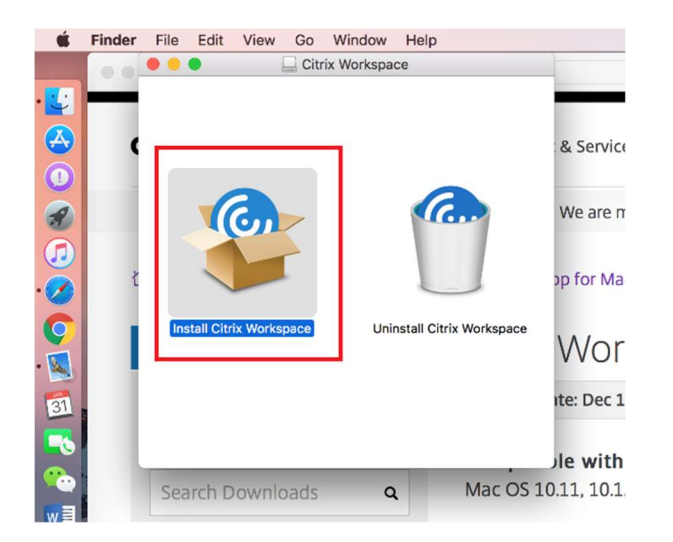

# Click Continue/Accept through the install prompts

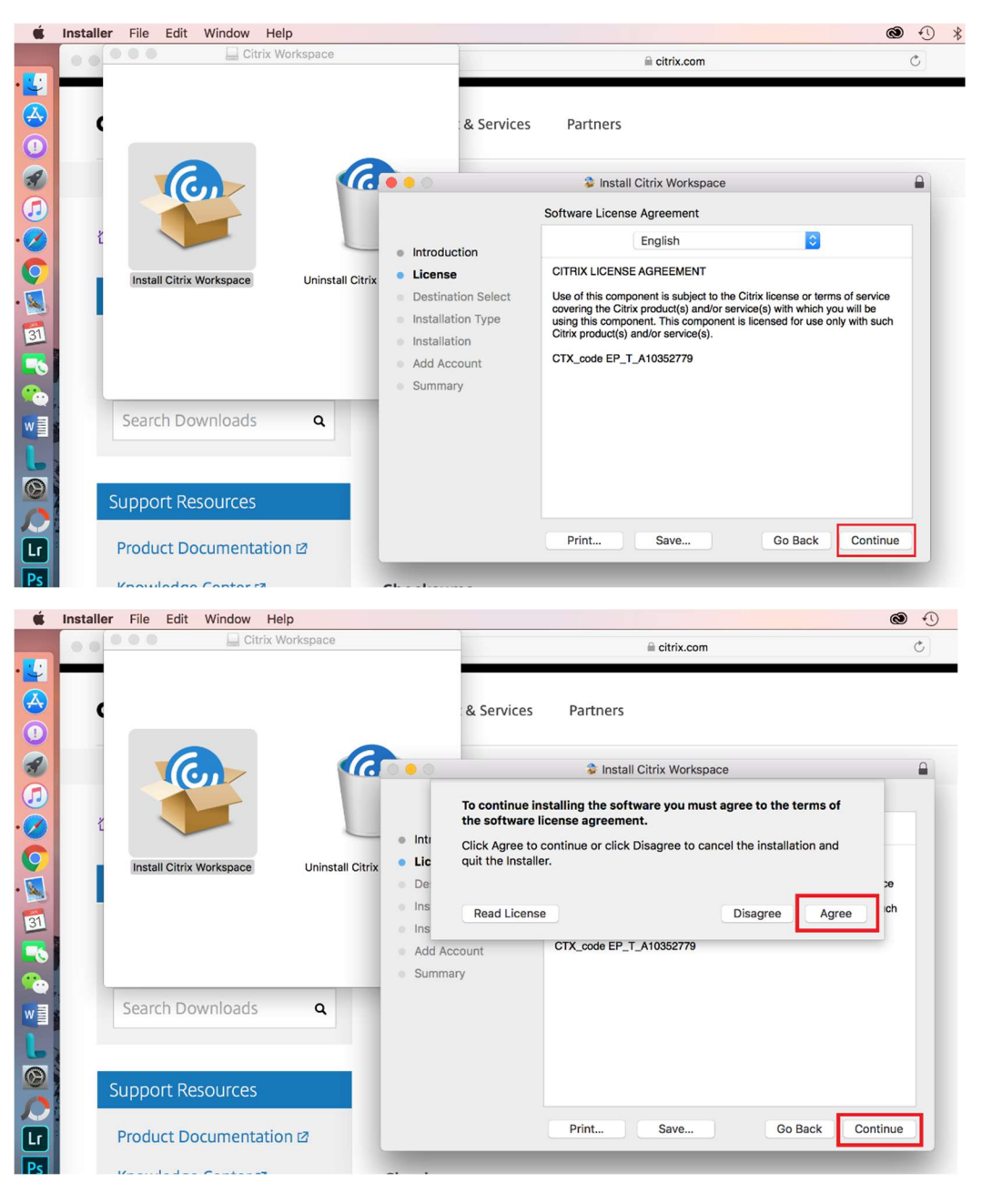

| Ś   | Installer File Edit Window Help           | le la la la la la la la la la la la la la                                                                                |   |
|-----|-------------------------------------------|----------------------------------------------------------------------------------------------------|---|
|     | Citrix Workspace                          | 🗎 citrix.com                                                                                                    | Ċ |
| - 🙄 | _                                         |                                                                                                    |   |
|     | ¢                                         | & Services Partners                                                                                                    |   |
|     |                                           |                                                                                                    |   |
| 3   |                                           | S Install Citrix Workspace                                                                                               |   |
|     |                                           | Standard Install on "Macintosh HD"                                                                                       |   |
| • 🖉 |                                           | Introduction     This will take 276.3 MB of space on your computer.                                                      |   |
| Q   | Install Citrix Workspace Uninstall Citrix | License     Click Install to perform a standard installation of this software     for all users of this computer will be |   |
| · 🔍 |                                           | Destination Select     able to use this software.                                                                        |   |
| 31  |                                           | Installation Type                                                                                                    |   |
|     |                                           | Add Account                                                                                                    |   |
|     |                                           | Summary                                                                                                    |   |
|     | Search Downloads                          |                                                                                                    |   |
| wa  | Search Downloads 4                        |                                                                                                    |   |
| L   |                                           |                                                                                                    |   |
| 0   |                                           | Change Install Location                                                                                                  |   |
| 0   | Support Resources                         |                                                                                                    |   |
| Lr  | Product Documentation 2                   | Go Back Instal                                                                                                    |   |
| Ps  | Knowledge Center 7                        |                                                                                                    |   |

Log in using your local computer ID and password, NOT your Virtua password. Then click *Install Software* 

|                                        | Citrix Workspace                               |                                                       |         |                         | a citrix.com                    |
|----------------------------------------|------------------------------------------------|-------------------------------------------------------|---------|-------------------------|---------------------------------|
|                                        | ۰                                              | : & S                                                 | ervices | Partners                |                                 |
| 3                                      |                                                |                                                       |         | 😂 Instal                | I Citrix Workspace              |
| •••••••••••••••••••••••••••••••••••••• | ž<br>Install Citrix Workspace Uninstall Citrix | <ul><li>Introduction</li><li>License</li></ul>        |         | Installer is t          | rying to install new software.  |
| • 🕵<br>31                              |                                                | <ul> <li>Destination</li> <li>Installation</li> </ul> |         | User Name:<br>Password: | Miguel Franco Computer Password |
| <b>1</b>                               |                                                | <ul> <li>Add Accoun</li> <li>Summary</li> </ul>       |         | _                       | Cancel Install Software         |

# Select Add Account and click Continue

| Ś           | Installer File Edit Window Help | <u>ن</u> الله الله الله الله الله الله الله الل            | • |
|-------------|---------------------------------|------------------------------------------------------------|---|
|             | Citrix Workspace                | i citrix.com                                               | Ċ |
| •<br>•<br>• | ·                               | & Services Partners                                        |   |
| 3           |                                 | Install Citrix Workspace                                   |   |
|             |                                 | Add Account                                                |   |
| • 🕜         | i 🔎                             | If you received instructions to set up Workshare with your |   |
| 0           | Install Citrix Workspace        | License     Continue                                       |   |
|             |                                 | Destination Select                                         |   |
| 31          |                                 | Installation Type     Installation                         |   |
| -           |                                 | Add Account                                                |   |
| <u>*</u>    |                                 | Summary                                                    |   |
| w           | Search Downloads Q              |                                                            |   |
| L           |                                 |                                                            |   |
| 0           | Support Pasources               |                                                            |   |
| 0           | Support Resources               |                                                            |   |
| Lr          | Product Documentation 12        | Go Back Continue                                           |   |
| Ps          | Knowledge Center 17             | Charlesume                                                 |   |

## The install is complete - select Close

| É        | Installer File Edit Window Help           |                                                                           | 6 0                                          | 1 |
|----------|-------------------------------------------|---------------------------------------------------------------------------|----------------------------------------------|---|
|          | Citrix Workspace                          |                                                                           | ⊜ citrix.com                                 | Ċ |
|          | ٠                                         |                                                                           | Citrix Workspace                             |   |
| *        |                                           | Citain                                                                    | Secolution in Dour Citain Markenson          |   |
|          |                                           |                                                                           | The installation was completed successfully. |   |
| <b>(</b> | Install Citrix Workspace Uninstall Citrix | <ul><li>Introduction</li><li>License</li><li>Destination Select</li></ul> |                                              |   |
| 31       |                                           | <ul> <li>Installation Type</li> <li>Installation</li> </ul>               | The installation was successful.             |   |
| 1        |                                           | <ul> <li>Summary</li> </ul>                                               | The software was installed.                  |   |
|          | Search Downloads Q                        |                                                                           |                                              |   |
|          | Support Posourcos                         |                                                                           |                                              |   |
| G        | Product Documentation 12                  |                                                                           | Go Back Close                                |   |
| Ps       |                                           |                                                                           | Got It Learn More                            |   |

### Select Move to Trash

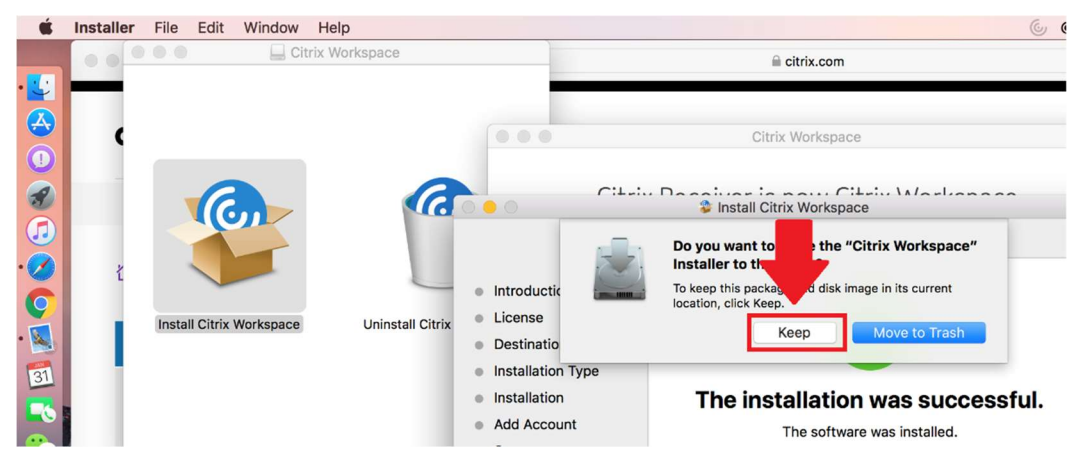

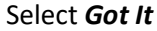

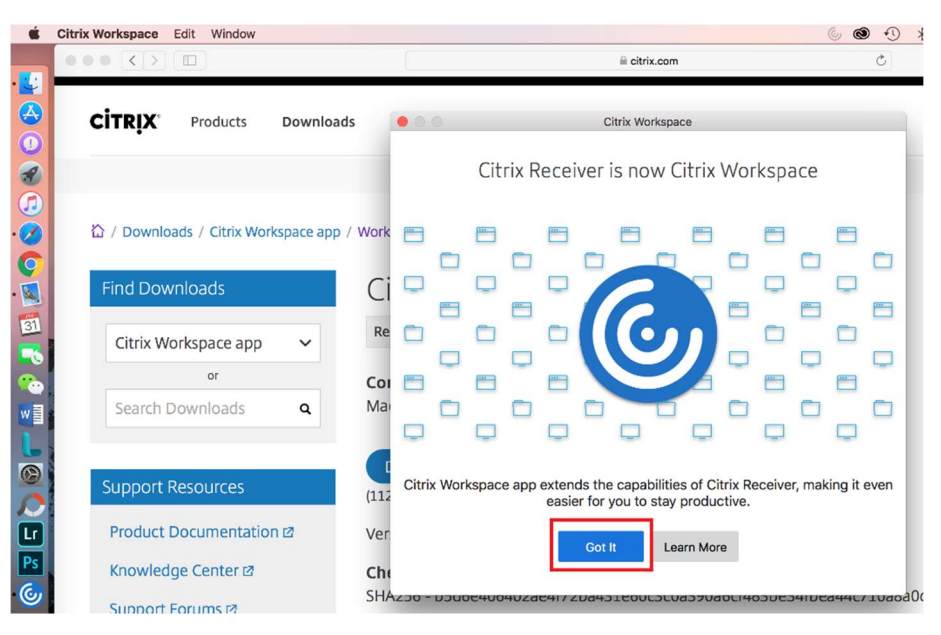

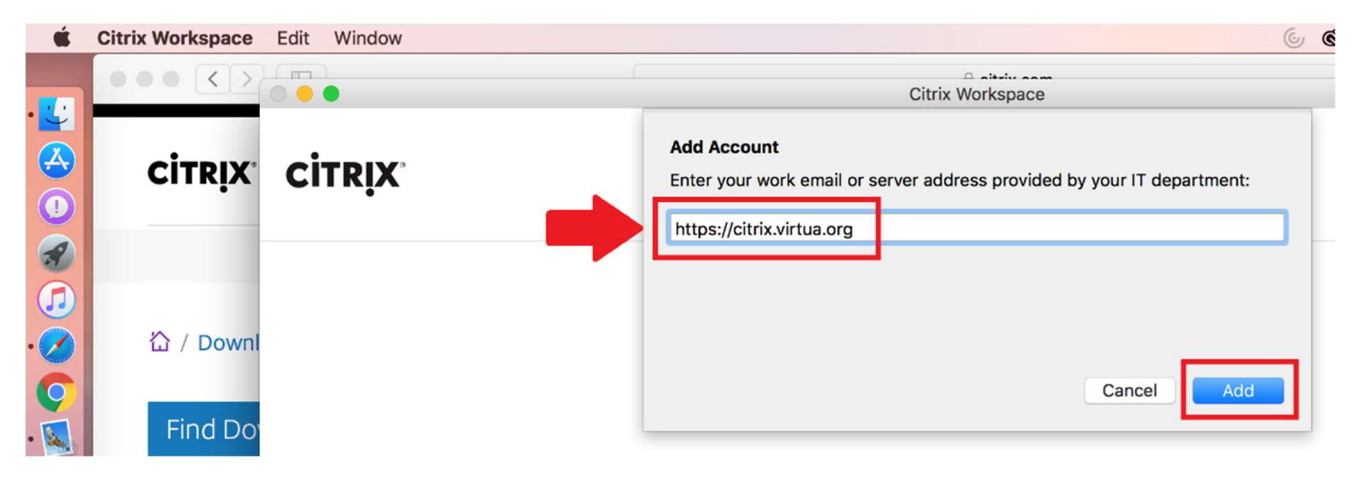

Enter your Virtua network credentials, followed by your Entrust OTP/Token then select Ok

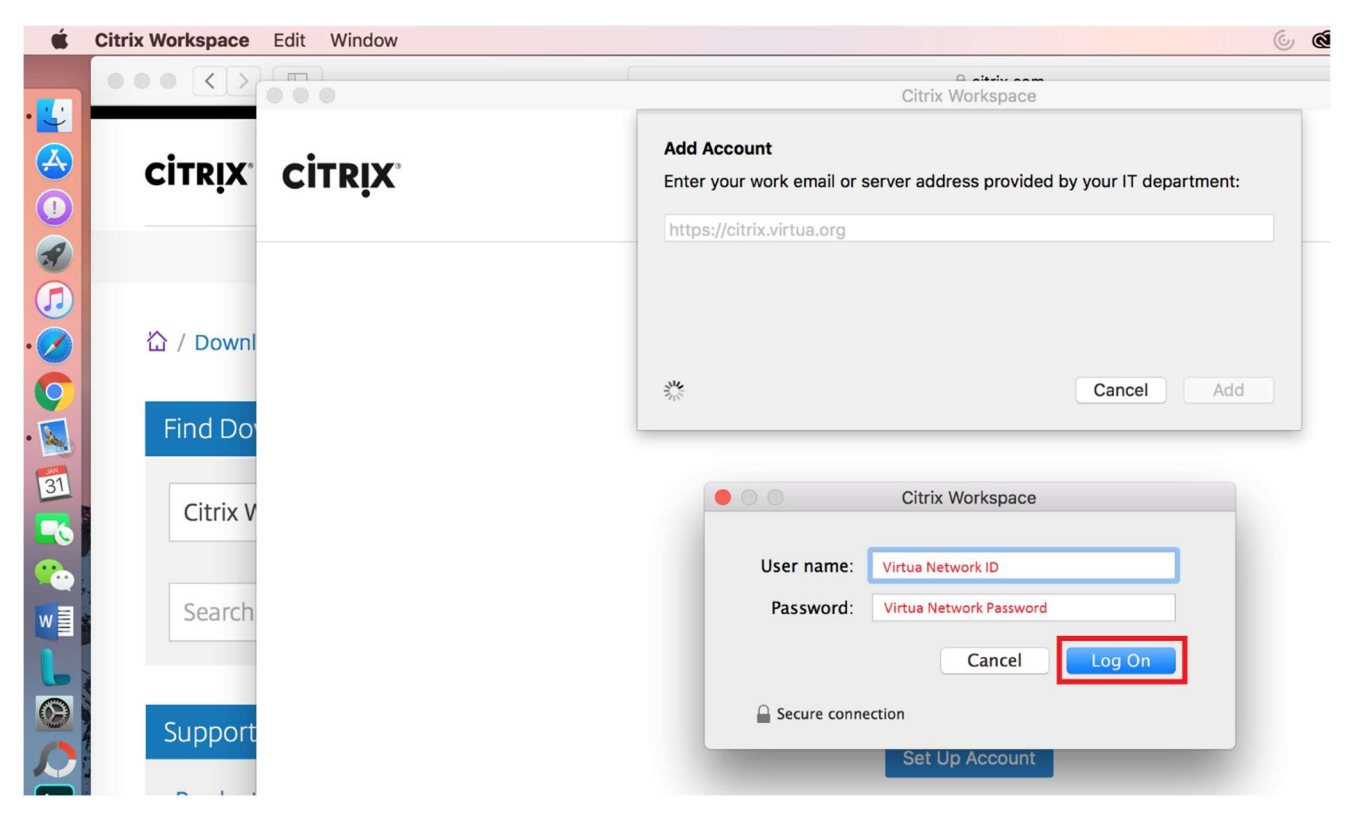

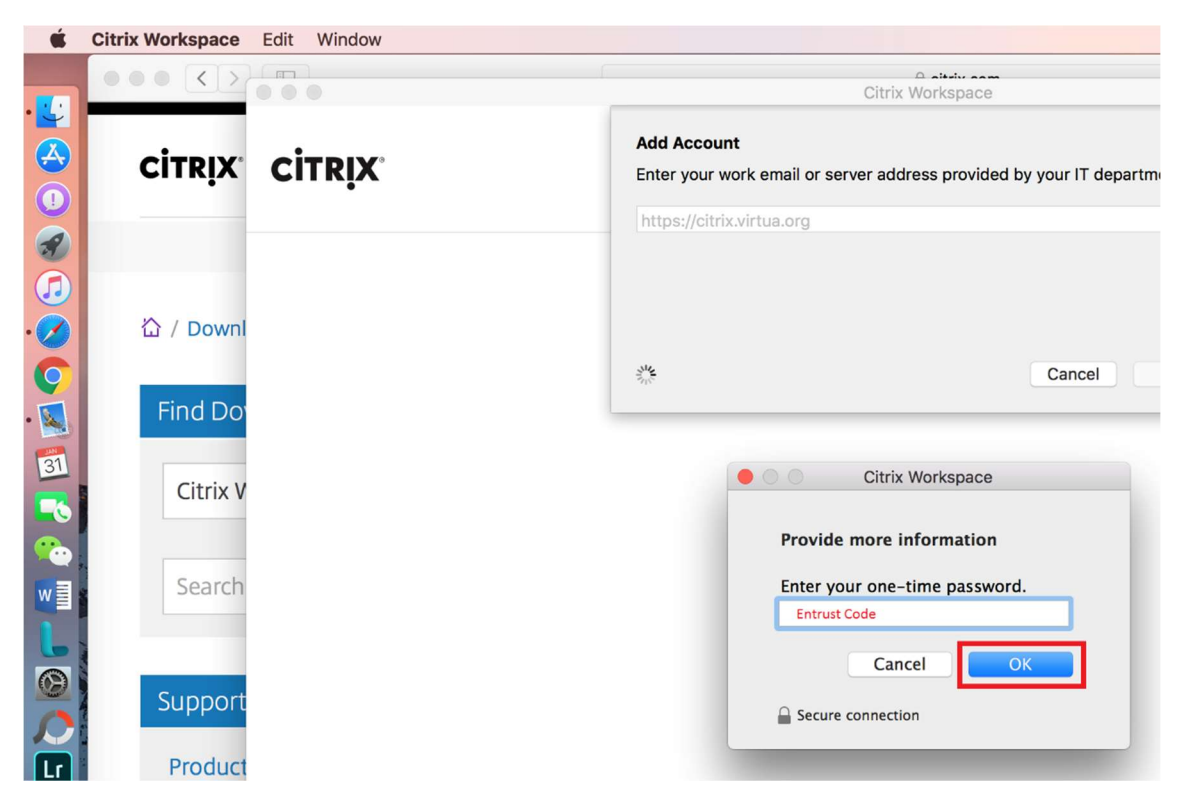

The Citrix app will now open displaying your apps

| Ś       | Citrix Workspace Edit Window |                               |                     |                               |                                        | 6 0                              | 1) * 🛜 60% [                  | Thu Jan 31 12                | :32 PM Q 🔕 🗄            | E   |
|---------|------------------------------|-------------------------------|---------------------|-------------------------------|----------------------------------------|----------------------------------|-------------------------------|------------------------------|-------------------------|-----|
|         |                              |                               | Citrix Workspace    |                               |                                        |                                  |                               |                              |                         |     |
| • 🛫     |                              | Workspace                     |                     |                               |                                        | F                                | ranco, Miguel 🗸               | Q Search f                   |                         |     |
|         |                              |                               |                     |                               |                                        |                                  |                               |                              |                         |     |
|         |                              |                               |                     |                               |                                        | 41                               | 14                            |                              |                         | 1   |
|         |                              | A                             | A                   | - <b>*</b> y                  | 4                                      | - <b>*</b> y -                   | 1 <b>1</b> 1                  | 1 m                          | S 🔊                     | - 1 |
| (n)     |                              | Template                      | System              | Agility System &              | Agility Training                       | Agility Sales                    | Agility Medication            | Agility Protocol             | SharePoint              |     |
| õ       | 01                           | Import Export                 | Administrator       | Security Admini               | & Education                            | a Proniing                       | Codes Utility                 | Reporting                    | virtua sites            |     |
| õ       | The second                   |                               |                     |                               | 0                                      |                                  |                               |                              |                         |     |
|         | A CONTRACTOR                 | 5 8                           | VINE                |                               | 9                                      | <b>↓</b> <u>₽</u>                | A                             | A                            | A                       |     |
| 31      |                              | SharePoint<br>Navigator Syste | The VINE            | Word 2016                     | Skype for<br>Business 2016             | Visio 2016                       | NextGen Report<br>Server Prod | NextGen<br>EHR Prod          | NextGen BBP             |     |
|         | P AL A A                     |                               |                     |                               |                                        |                                  |                               |                              |                         |     |
|         | ASE UNA A                    | P                             | A                   |                               | A                                      | ٠                                | 0                             | -                            | A                       |     |
| L       | S. 391                       | + Publisher 2016              | NextGen<br>EPM Prod | PowerPoint 2016               | NG Password<br>Utility - Prod          | One Content Prod                 | PowerScribe360<br>RadPortal   | Remote Desktop<br>Connection | Exuberan NG<br>EPM Prod | ų   |
| 0       |                              |                               |                     |                               |                                        |                                  |                               |                              |                         |     |
|         | The ball                     | $\langle \mathcal{O} \rangle$ | $\bigcirc$          | - 4 <sub>1</sub> -            | 4                                      | 4                                | FP                            | 5                            | A.                      |     |
| Ps<br>© |                              | Navinet                       | Lexis Notes         | Agility Drug<br>Screen Random | Agility Bridge File<br>Import & Export | Agility Billing &<br>Receivables | Footprints                    | PasswordStation              | Amkai Office<br>- Prod  |     |
|         |                              | A.                            | A.                  | A.                            | 4                                      | 5                                | - Age                         | 4                            | 4                       |     |
|         |                              | Amkai Charte Taet             | Amkai Charte        | Amirai Offica Tast            | Anility Fas                            | Damaware                         | Anility Hospital              | Anility Rilling              | Anility                 |     |
|         | SE-KLANK                     |                               |                     |                               |                                        |                                  |                               |                              |                         |     |
| -       |                              |                               |                     |                               |                                        |                                  |                               | T. States                    |                         | -   |
|         |                              |                               |                     |                               | 10 A. P.                               |                                  | Mar Ca                        |                              | Constant."              |     |